# How to Submit your WES ICAP Course by Course Evaluation

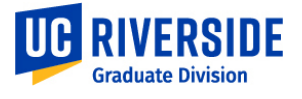

Applies to new master's and doctorate UCR graduate students entering the 2025 - 2026 academic year. Please check your admission portal checklist or the "Official Documents Owed to UCR Graduate Admissions Office" email for additional details.

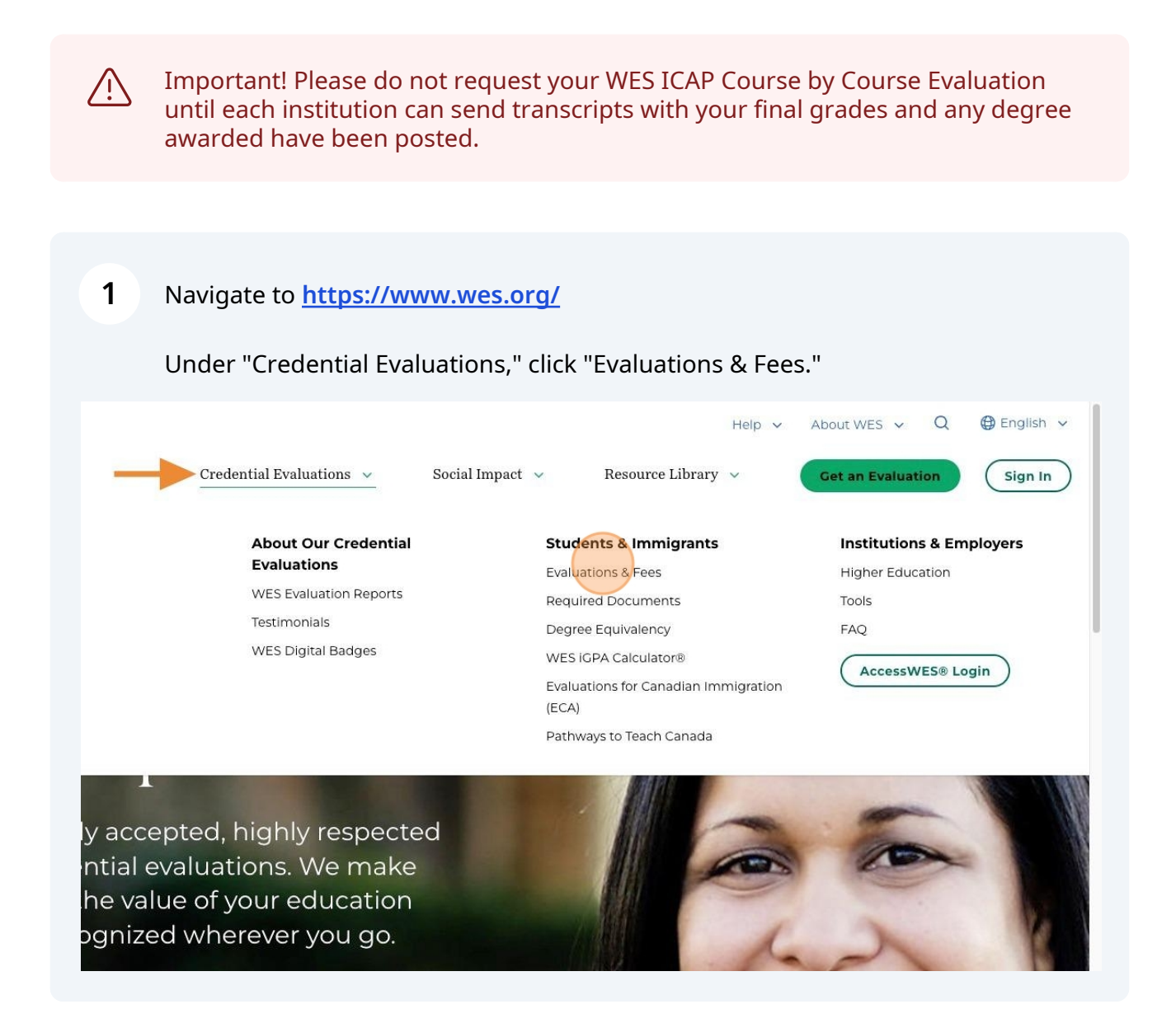

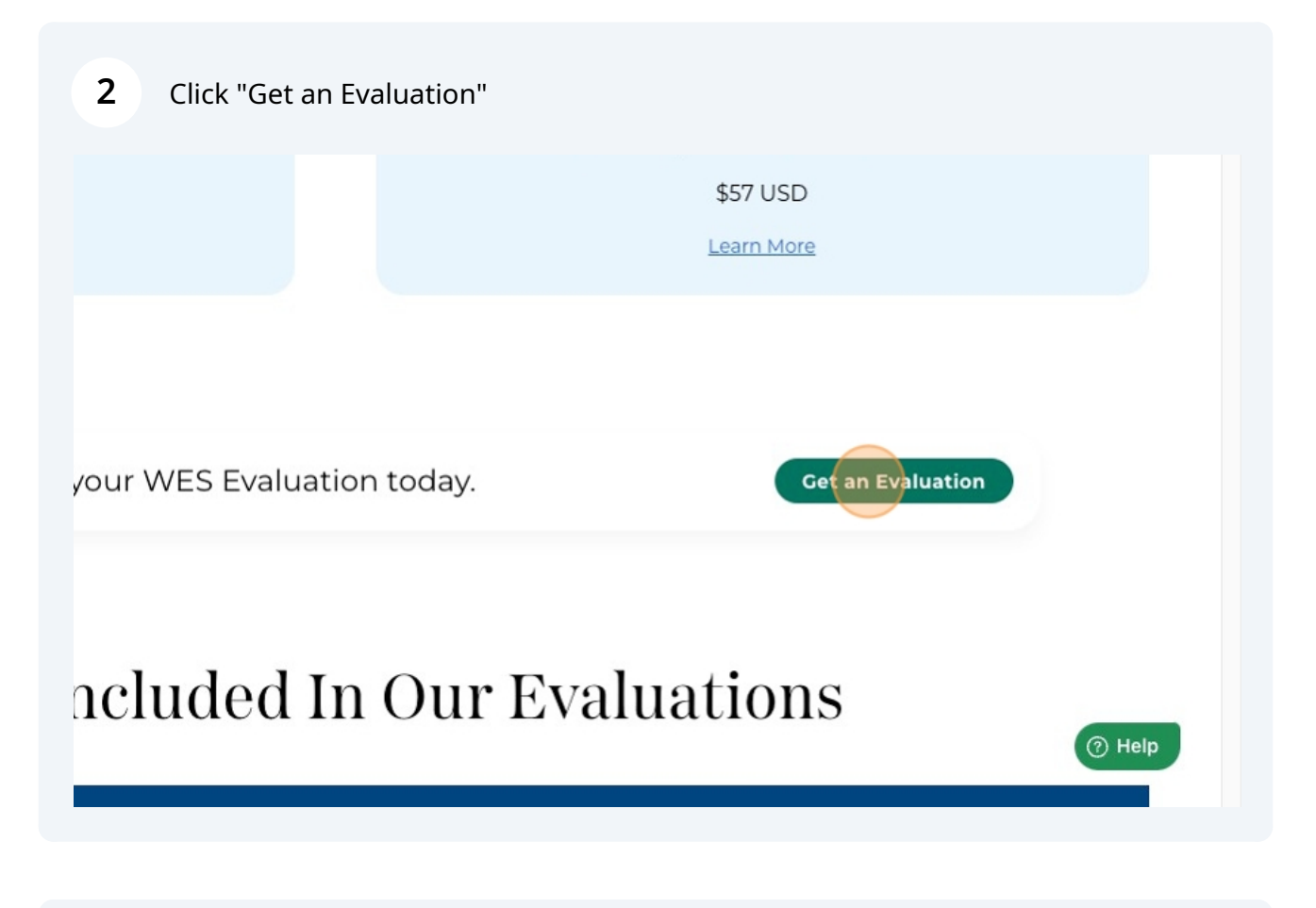

| 3 Click "Unite | d States" and click "Educa | tion."                   |                                            |
|----------------|----------------------------|--------------------------|--------------------------------------------|
|                | United States              | Canada                   |                                            |
| Education      | Select the primary pur     | pose of your evaluation. | Help me Choose                             |
|                | Credential Evaluations     | Social Impact            | Resource Library                           |
| (WES)          | Get an Evaluation          | Programming<br>Canada    | World Education News &<br>Reviews<br>Tools |

| 4 Select the "G | raduate Admissions" op                                                                                                    | tion.                                                                                              |                                                                                                    |
|-----------------|----------------------------------------------------------------------------------------------------|----------------------------------------------------------------------------------------------------|----------------------------------------------------------------------------------------------------|
| Education       | Professional License or<br>Certification                                                                                                    | ayment                                                                                             | Help me Choose                                                                                                    |
|                 | What level of educat                                                                                                    | ion are you pursuing?                                                                              |                                                                                                    |
| WES             | Credential Evaluations<br>Get an Evaluation<br>About Our Credential<br>Evaluations<br>WES Evaluation Reports<br>Testimonials<br>WES Digital Badges | Social Impact<br>Programming<br>Canada<br>USA<br>Gateway Program<br>Public Policy<br>Canada<br>USA | Resource Library<br>World Education News &<br>Reviews<br>Tools<br>Articles and Insights<br>Research and Reports<br>Help<br>Help |
|                 | Students & Immigrants                                                                                                    | Investing                                                                                          | Tools                                                                                                    |

# **5** Click "Apply Now" in the ICAP Course-by-Course Evaluation box.

| \$233                                                                                                    | \$182                                                                                                    |
|----------------------------------------------------------------------------------------------------|----------------------------------------------------------------------------------------------------|
| -eatures                                                                                                    | Features                                                                                                    |
| Verified transcripts stored and sent to institutions                                                                                                    | <ul> <li>Verified transcripts stored and sent to institutions</li> </ul>                                                                                                    |
| Evaluation of official documents                                                                                                    | Evaluation of official documents                                                                                                    |
| Lists of all courses completed at the post-secondary level                                                                                                    | Lists of all courses completed at the post-secondary level                                                                                                    |
| U.S semester credit and grade equivalent for each course                                                                                                    | U.S semester credit and grade equivalent for each course                                                                                                    |
| U.S grade point average (GPA) on 4.0 scale                                                                                                    | U.S grade point average (GPA) on 4.0 scale                                                                                                    |
| Obsignates the level (upper or lower) of each undergraduate course                                                                                                    | Designates the level (upper or lower) of each undergraduate course                                                                                                    |
| Apply Now                                                                                                    | Apply Now                                                                                                    |
| lote: Price does not include delivery or additional fees. If you selected WES Basic for your<br>valuation, you may upgrade to WES ICAP for \$51 if your evaluation is still in-progress. | Note: Price does not include delivery or additional fees. If you selected WES Basic for your<br>evaluation, you may upgrade to WES ICAP for \$51 if your evaluation is still in-progress. |

| 6 Click "U.S."                                                                                                    |                  |
|----------------------------------------------------------------------------------------------------|------------------|
| WE have updated our <b>Privacy Policy</b> and <b>Cookie Policy</b> . By using this website, you accept the new terms | LAccent          |
|                                                                                                    | English Français |
|                                                                                                    |                  |
| Where will you use your evaluation?                                                                                  |                  |
|                                                                                                    |                  |
| © 2025 World Education Services. All rights reserved.                                                                |                  |

# Create Account or Log In

7 Enter an email address to create an account and complete additional steps.

|                                                                                          | English | Fra |
|------------------------------------------------------------------------------------------|---------|-----|
|                                                                                          |         |     |
| Drovido Your Empil Addross                                                               |         |     |
| Please provide an email address below to create a new account at WES. We will send you a |         |     |
| Email Address                                                                            |         |     |
|                                                                                          |         |     |
| Cancel Next                                                                              |         |     |
| Already have an account? Log In                                                          |         |     |
|                                                                                          |         |     |
|                                                                                          |         |     |
|                                                                                          |         |     |

Click the "Education" icon for the primary purpose of your evaluation and select the "**Graduate Admissions**" option under the level of education pursued.

Click the "Next" button.

8

| What is the provide the select what this app<br>Note: Only one optic | rimary purpose<br>lication will be used for<br>on can be selected pe | e of this evaluation from the options of rapplication. | ation?<br>below. |       |        |   |
|----------------------------------------------------------------------|----------------------------------------------------------------------|--------------------------------------------------------|------------------|-------|--------|---|
| Education                                                            | Professional<br>License/<br>Certification                            | Employment                                             | Immigration      | Other |        |   |
| What is the level of Educ                                            | of education you ar                                                  | e pursuing?                                            |                  |       | Next   |   |
| Previous                                                             |                                                                      |                                                        |                  |       | Next ) | • |

# **Add Credentials**

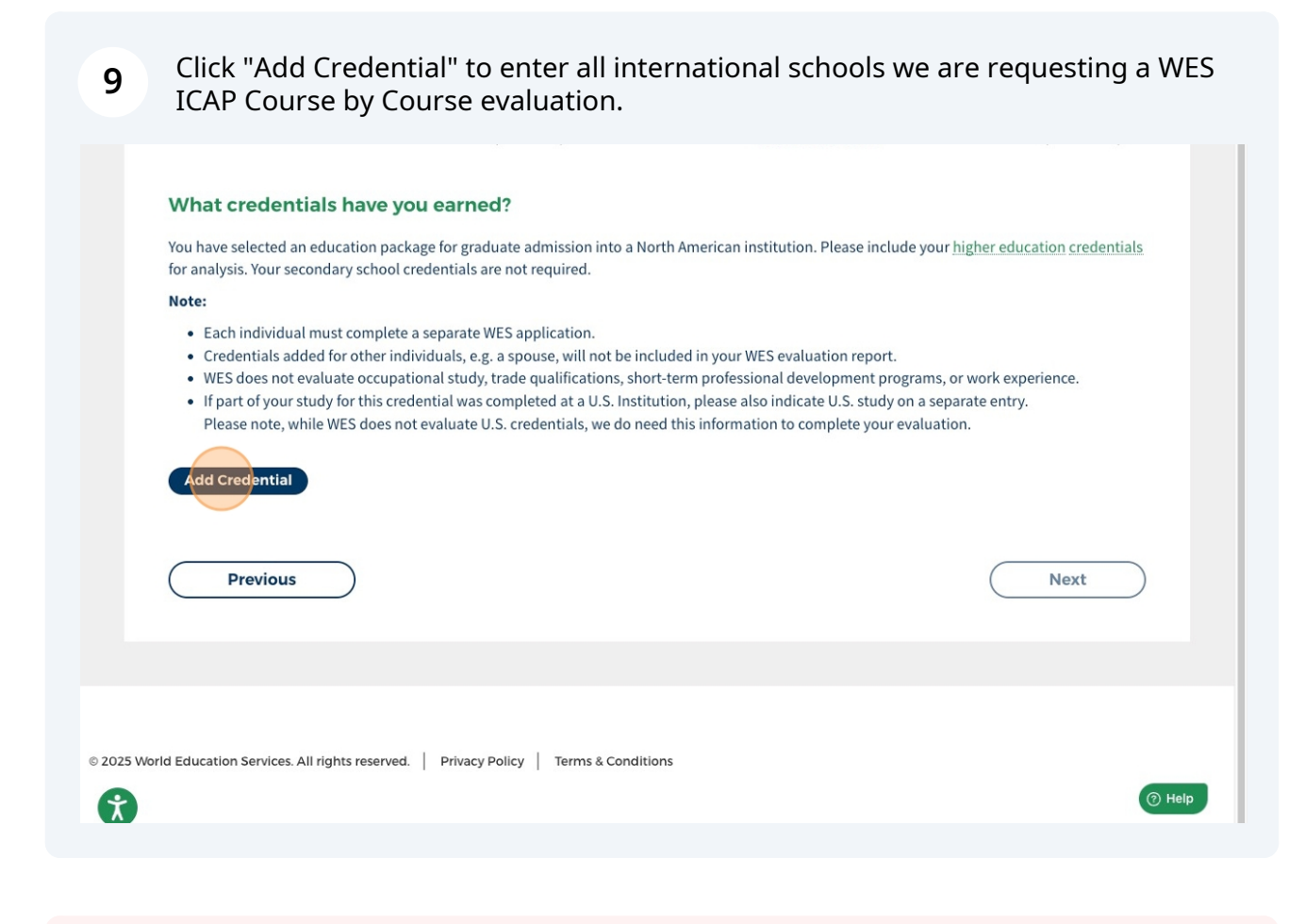

 $\underline{\land}$ 

Alert! Only enter international institutions we have requested.

**10** Click "Add Another Credential" to add each additional higher education institution.

You have selected an education package for graduate admission into a North American institution. Please include your <u>higher education credentials</u> for analysis. Your secondary school credentials are not required.

#### Note:

- Each individual must complete a separate WES application.
- Credentials added for other individuals, e.g. a spouse, will not be included in your WES evaluation report.
- WES does not evaluate occupational study, trade qualifications, short-term professional development programs, or work experience.
- If part of your study for this credential was completed at a U.S. Institution, please also indicate U.S. study on a separate entry.

| Please note, while WES does not evaluate U.S. credentials, v | we do need this information to complete your evaluation. |
|--------------------------------------------------------------|----------------------------------------------------------|
|--------------------------------------------------------------|----------------------------------------------------------|

| University of New South Wales - Bachelor of Accounting (2025)  Add Another Credential | <u>Edit</u> <u>Delete</u> |
|---------------------------------------------------------------------------------------|---------------------------|
| Previous                                                                              | Next                      |
|                                                                                       |                           |

# **Recipient 1: You**

#### **11** Click "Add Your Address" under Recipient 1.

| World<br>Education<br>Services My App                                                                                                    | <b>lication</b> (U.S.)                                                 |                                                 | Save & Exit                              |
|----------------------------------------------------------------------------------------------------|------------------------------------------------------------------------|-------------------------------------------------|------------------------------------------|
| Your Information                                                                                                    | Your E                                                                 | valuation                                       | <u>English</u> Français (beta)<br>Review |
| Personal Information                                                                                                    | Report Purpose                                                         | Your Education                                  | Report Recipients                        |
| Recipient 1: You<br>Please enter your current residential a<br>the cost of your evaluation. Your copy will<br>Add Your Address<br>Please add your mailing address. | nddress (for mail that you receive<br>Il be sent to the address below. | <b>at home).</b> Copy of your WES credential ev | valuation report is included in          |
| Recipient 2: Institution(s) re<br>Please add the institution(s) you want yo<br>Add Recipients                                                                      | eceiving your report                                                   | vou add will result in an additional fee of \$  | 34 plus shipping and handling.           |
| Previous                                                                                                    |                                                                        |                                                 | Next                                     |
| © 2025 World Education Services. All rights reserved.                                                                                                    | Privacy Policy   Terms & Condition                                     | s                                               | () Help                                  |

### **Recipient 2: UCR Graduate Admissions**

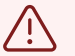

#### Alert!

Please follow steps 13 - 15 to ensure the **Graduate Admissions** office receives your evaluation electronically. DO NOT send the evaluation to your graduate program.

Enter "University of California, Riverside" and click "Search."

| the cost of your eval                                                           | ианоп. тош сору ини ве зене ю                                                                 | nic address below.                                                                                                    |                                                      | English Fran         |
|---------------------------------------------------------------------------------|-----------------------------------------------------------------------------------------------|----------------------------------------------------------------------------------------------------|------------------------------------------------------|----------------------|
| Elisa Jimenez                                                                   |                                                                                               |                                                                                                    |                                                      | Edit                 |
| 900 University Ave<br>Riverside, CA 9252<br>United States of A                  | 1<br>merica                                                                                   |                                                                                                    |                                                      |                      |
| Delivery Method:                                                                | Standard Delivery                                                                             |                                                                                                    |                                                      |                      |
| Would you like to or                                                            | der additional copies for yoursel                                                             | lf? 🔿 Yes 💿 No                                                                                                    |                                                      |                      |
| ~~                                                                              | isa 127                                                                                       | <u> </u>                                                                                                    |                                                      |                      |
|                                                                                 |                                                                                               |                                                                                                    |                                                      |                      |
| Recipient 2: Ir                                                                 | nstitution(s) receiving                                                                       | your report                                                                                                    |                                                      |                      |
| Recipient 2: In<br>Please add the instit                                        | nstitution(s) receiving                                                                       | your report                                                                                                    | t in an additional fee of \$34 plus shi              | ipping and handling. |
| Recipient 2: In<br>Please add the instit<br>Add Recipient                       | nstitution(s) receiving                                                                       | your report                                                                                                    | t in an additional fee of \$34 plus shi              | ipping and handling. |
| Recipient 2: Ir<br>Please add the instit<br>Add Recipient                       | nstitution(s) receiving<br>tution(s) you want your report se<br>Pl                            | your report<br>ent to. Each institution you add will resul<br>lease search for a recipient using the text                                        | t in an additional fee of \$34 plus shi<br>box below | ipping and handling. |
| Recipient 2: II<br>Please add the instit<br>Add Recipient                       | nstitution(s) receiving<br>rution(s) you want your report se<br>Pl<br>Institution or Company* | your report<br>ent to. Each institution you add will resul<br>lease search for a recipient using the text<br>University of California, Riverside | t in an additional fee of \$34 plus shi<br>box below | ipping and handling. |
| Recipient 2: II Please add the instit Add Recipient Cancel                      | nstitution(s) receiving<br>rution(s) you want your report se<br>Pl<br>Institution or Company* | your report<br>ent to. Each institution you add will resul<br>lease search for a recipient using the text<br>University of California, Riverside | t in an additional fee of \$34 plus shi<br>box below | ipping and handling. |
| Recipient 2: Ir<br>Please add the instit<br>Add Recipient<br>Cancel             | nstitution(s) receiving<br>ution(s) you want your report se<br>Pl<br>Institution or Company*  | your report<br>ent to. Each institution you add will resul<br>lease search for a recipient using the text<br>University of California, Riverside | t in an additional fee of \$34 plus shi              | ipping and handling. |
| Recipient 2: II Please add the instit Add Recipient Cancel Previous             | nstitution(s) receiving<br>ution(s) you want your report se<br>Pl<br>Institution or Company*  | your report<br>ent to. Each institution you add will resul<br>lease search for a recipient using the text<br>University of California, Riverside | t in an additional fee of \$34 plus shi              | ipping and handling. |
| Recipient 2: Ir<br>Please add the instit<br>Add Recipient<br>Cancel<br>Previous | nstitution(s) receiving ution(s) you want your report se PI Institution or Company*           | your report<br>ent to. Each institution you add will resul<br>lease search for a recipient using the text<br>University of California, Riverside | t in an additional fee of \$34 plus shi              | ipping and handling. |

# Click "University of California at Riverside"

| Elles Deserves                                       |                                                                                                    |                                      |
|------------------------------------------------------|----------------------------------------------------------------------------------------------------|--------------------------------------|
| Elisa Jimenez                                        |                                                                                                    | Edit                                 |
| 900 University<br>Riverside, CA 9<br>United States o | Ave.<br>02521<br>of America                                                                                                    |                                      |
| Delivery Meth                                        | nod: Standard Delivery                                                                                                    |                                      |
| Please add the in                                    | :: Institution(s) receiving your report<br>nstitution(s) you want your report sent to. Each institution you add will result in an additional fee of \$34 plus ship                                                                                                    | ping and handling.                   |
| Please add the in Add Recipie                        | :: Institution(s) receiving your report<br>nstitution(s) you want your report sent to. Each institution you add will result in an additional fee of \$34 plus ship<br>ent                                                                                                    | ping and handling.                   |
| Please add the in                                    | E: Institution(s) receiving your report         nstitution(s) you want your report sent to. Each institution you add will result in an additional fee of \$34 plus ship         ent         Please search for a recipient using the text box below         Institution or Company*         University of California, Riverside         Clear                                                                                                    | ping and handling.                   |
| Please add the in                                    | E: Institution(s) receiving your report  Institution(s) you want your report sent to. Each institution you add will result in an additional fee of \$34 plus ship Please search for a recipient using the text box below Institution or Company* University of California, Riverside I result found. Institution of California at Riverside                                                                                                    | ping and handling.                   |
| Please add the in                                    | E: Institution(s) you want your report sent to. Each institution you add will result in an additional fee of \$34 plus ship<br>ent  Please search for a recipient using the text box below Institution or Company* University of California, Riverside  I result found.  I result found.  If the recipient you're searching for doesn't appear in the list above, please try again with a more specif may manually enter the recipient's information. | ping and handling.<br>ic name or you |

**14** Select the "Graduate Admissions" option to ensure electronic delivery of your WES ICAP Course by Course Evaluation. No entry is needed for the "Attention To" field.

| S Educ<br>Servi        | My Appli                                      | cation (U.S.)                                                                                                    | ( | Save & E               |
|------------------------|-----------------------------------------------|----------------------------------------------------------------------------------------------------|---|------------------------|
|                        | Add Recipient                                 |                                                                                                    | × | <mark>nglish</mark> Fr |
| Elisa Ji               | University of California a                    | at Riverside                                                                                                    |   | Edit                   |
| 900 Uni<br>Riversic    | If the school or department y<br>information. | ou are looking for is not listed below, you may manually enter the recipient's                                                               |   |                        |
| United                 | School/Division*                              | Graduate Admissions                                                                                                    |   |                        |
| Would vo               |                                               | <b>Graduate Admissions</b><br>(electronic delivery only)                                                                                     |   |                        |
|                        |                                               | 900 University Avenue<br>Riverside, CA 92521                                                                                                 |   |                        |
| Recipi                 |                                               | United States of America                                                                                                    |   |                        |
| Please ad<br>handling. | Attention To 🕜                                | 1                                                                                                    |   | d                      |
| Add R                  | Delivery Method*                              | Your report and verified transcripts will be delivered electronically to this institution. To deliver your report electronically, there is a |   |                        |

#### **15** Click "Add this Recipient."

| Would yo<br>Recipi     |                                                  | 900 University Avenue<br>Riverside, CA 92521<br>United States of America                                                                                                    |                |
|------------------------|--------------------------------------------------|----------------------------------------------------------------------------------------------------|----------------|
| Please ad<br>handling. | Attention To 🕜                                   |                                                                                                    | d              |
| Add R                  | Delivery Method*                                 | Your report and verified transcripts will be delivered electronically<br>to this institution. To deliver your report electronically, there is a<br>standard processing fee of \$13.00. When you review your order,<br>this standard processing fee will be labeled " <b>Delivery Method</b> :<br>Standard Delivery - \$13.00."<br>Add this Recipient <b>Contemporation Edit Address</b> |                |
|                        | If the recipient you<br>may <u>manually en</u> f | 're searching for doesn't appear in the list above, please try again with a more specif<br>ter the recipient's information.                                                                                                    | ic name or you |
| Cancel                 | )                                                |                                                                                                    |                |
| Pr                     | evious                                           |                                                                                                    | Next 🕜 Help    |

|                                          | 1                                                       |                                                             |
|------------------------------------------|---------------------------------------------------------|-------------------------------------------------------------|
| /ould you like to order additional copi  | ies for yourself? Ves 🖲 No                              |                                                             |
| Recipient 2: Institution(s) r            | receiving your report                                   |                                                             |
| Please add the institution(s) you want y | your report sent to. Each institution you add will resu | ult in an additional fee of \$34 plus shipping and handling |
| > University of California at Riverside  | e                                                       | Edit Delete                                                 |
| Add Recipients                           |                                                         |                                                             |
| Previous                                 |                                                         | Processing                                                  |
| Previous                                 |                                                         | Processing                                                  |

### Click "Select" under the WES ICAP column.

| Features                                                              | WES ICAP (Recommended) | WES Basic |
|-----------------------------------------------------------------------|------------------------|-----------|
| Authenticated transcripts stored and sent to<br>institutions          | 4                      |           |
| Evaluation of official documents                                      | *                      | *         |
| Lists all subjects completed at the post-<br>secondary level          | 1                      | 4         |
| U.S. <u>semester credit</u> and grade equivalent for each course      | ~                      | *         |
| U.S. grade point average (GPA) on a 4.0 scale                         | *                      | *         |
| Designates the level (upper or lower) of each<br>undergraduate course | *                      | *         |
| Price                                                                 | \$233.00               | \$182.00  |
|                                                                       | Select                 | Select    |
|                                                                       |                        |           |

| 18          | Click "Next"                                                       |                    |            |
|-------------|--------------------------------------------------------------------|--------------------|------------|
|             | Designates the level (upper or lower) of each undergraduate course | *                  | ~          |
|             | Price                                                              | \$233.00           | \$182.00   |
|             |                                                                    | Select             | Select     |
|             | Other available evaluation packages:                               | v                  |            |
|             | Previous                                                           |                    | Processing |
|             |                                                                    |                    |            |
| © 2025 Worl | ld Education Services. All rights reserved.   Privacy Policy       | Terms & Conditions | () Help    |

**19** Please review the document requirements you must send to WES for the WES ICAP Course by Course evaluation.

All documents listed below must be sent to WES for your evaluation report. Upon receipt and review of your credentials, WES additional documentation. If so, we will contact you.

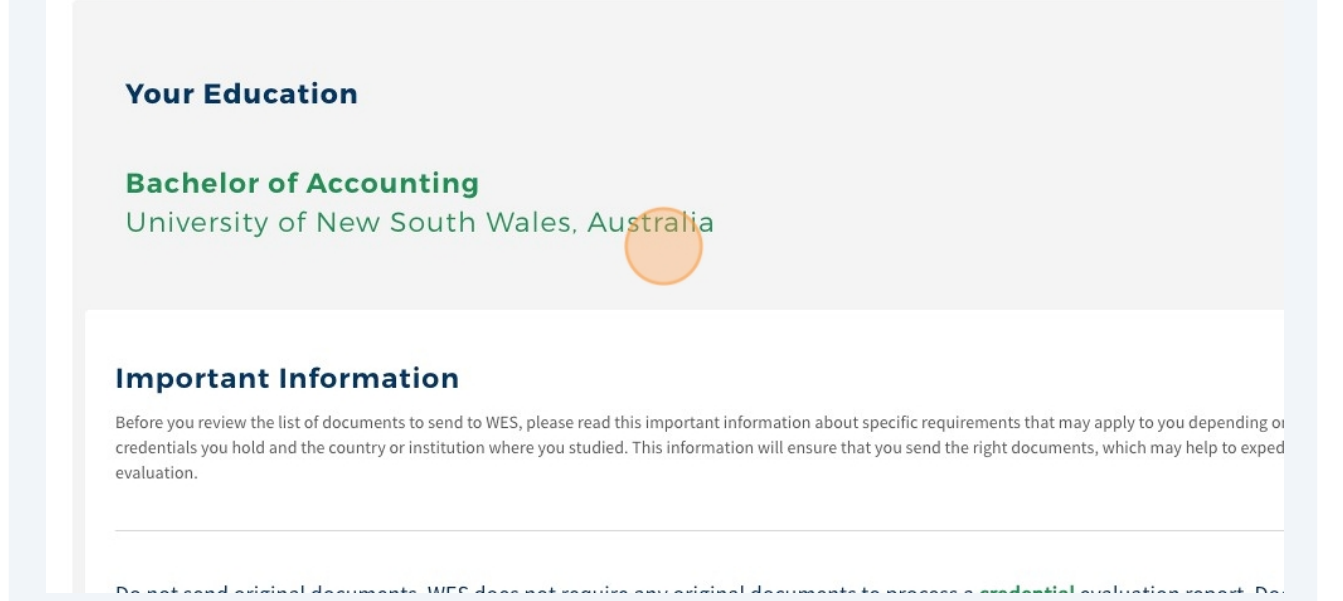

| 💝 By Courier                                                                                                    |
|----------------------------------------------------------------------------------------------------|
| WES Reference No<br>WES Global Documentation Centre<br>14-145 Industrial Pkwy South<br>Aurora, ON L4G 3V5<br>Canada      |
| This is a courier mail handling facility accepting DHL, FedEx, UPS, etc.<br>Documents should not be delivered in person. |
|                                                                                                    |
| Terms & Conditions                                                                                                    |
|                                                                                                    |

21 Click "I confirm that the name and date of birth listed above is accurate and I understand that changes after I apply will not be made." and select the "Confirm" button.

| Riversic             | Once your official academic documents are reviewed, WES will indicate the name and date of birth as it appears on                                                                                                    |
|----------------------|----------------------------------------------------------------------------------------------------|
| United               | the documents and discrepancies will be identified.                                                                                                    |
| Deliver              | *Requests to change your name or date of birth after your application has been submitted will not be<br>honored.                                                                                                    |
| Recipie              |                                                                                                    |
| Divisio              | Your First (Given) Name:                                                                                                    |
| Numbe                | Your Second (Middle) Name:                                                                                                    |
| Deuver               | Your Last (Family) Name:                                                                                                    |
| Total P              | Date of Birth:                                                                                                    |
| Applic               | I confirm that the name and date of birth listed above is accurate and I understand that changes after I apply will not be made.                                                                                                    |
|                      | Edit Confirm                                                                                                    |
| ~ "                  | ucy.                                                                                                    |
| By c<br>agre<br>will | hecking the box, I acknowledge that WES does not require any original documents to process my credential evaluation report. I<br>be to not send any of my own original documents to WES. I understand that any documents received by WES will not be returned and<br>be destroyed by WES at its sole discretion. I agree to submit all the <u>documents as required</u> by WES. |
|                      |                                                                                                    |
|                      |                                                                                                    |

# **22** Review and select all checkboxes under the "Applicant Acknowledgements" heading and click "Confirm"

| Total Pri             | ce: \$293.00 (All fees are in U.S. dollars. )                                                                                                    |
|-----------------------|----------------------------------------------------------------------------------------------------|
| Applica               | nt Acknowledgements                                                                                                    |
| ✓ lau                 | thorize WES to verify the authenticity of my documents with the issuing institutions.                                                                                                    |
| ✓ I ce                | rtify that the information I am submitting is accurate and authentic.                                                                                                    |
| ✓ I ha                | ve read and accept the World Education Services, Inc. Terms and Conditions and acknowledge receipt of the WES Privacy Policy.                                                                                                    |
| ✓ By o<br>to r<br>des | checking the box, I acknowledge that WES does not require any original documents to process my credential evaluation report. I agree<br>not send any of my own original documents to WES. I understand that any documents received by WES will not be returned and will be<br>troyed by WES at its sole discretion. I agree to submit all the <u>documents as required</u> by WES. |
|                       |                                                                                                    |
|                       |                                                                                                    |

# Payment

| te: All fe | es are in U.S. dollars.                                                                                                    |          |
|------------|----------------------------------------------------------------------------------------------------|----------|
|            | For Summer                                                                                                    |          |
|            | CxC Evaluation with ICAP                                                                                                    | \$233.00 |
|            | Additional Copies                                                                                                    | \$34.00  |
|            | Standard Delivery (2)                                                                                                    | \$26.00  |
|            | Total Cost:                                                                                                    | \$293.00 |
| (          | Select Payment Method                                                                                                    |          |
|            | Credit Card/Debit Card<br>Western Union Online Money Transfer                                                                                                    |          |
|            | For payments through Convera (Formerly Western Union), please be advised that all transactions<br>to and from sanctioned and restricted jurisdictions have been suspended until further notice. If<br>you may be impacted by this service disruption, please <u>Contact Us</u> . |          |

# 24 Click "Submit," complete the payment information, and confirm the order received.

| CxC Evaluation with ICAP                                                                                                    | \$233.00 |
|----------------------------------------------------------------------------------------------------|----------|
| Additional Copies                                                                                                    | \$34.00  |
| Standard Delivery (2)                                                                                                    | \$26.00  |
| Total Cost:                                                                                                    | \$293.00 |
| Select Payment Method                                                                                                    |          |
| Credit Card/Debit Card                                                                                                    |          |
| Western Union Online Money Transfer 🕜                                                                                                    |          |
| For payments through Convera (Formerly Western Union), please be advised that all transactions to and from sanctioned and restricted jurisdictions have been suspended until further notice. If you may be impacted by this service disruption, please <u>Contact Us</u> . | 8        |
| Please select payment method                                                                                                    |          |
| By submitting your order, you agree to WES' Terms and Conditions and Privacy Policy.                                                                                                    |          |
| Clicking the Submit button will temporarily redirect you to WES' payment partner to ensure secure processing of your or                                                                                                    | der.     |
| Submit                                                                                                    |          |